## MANUAL DE INSTALAÇÃO

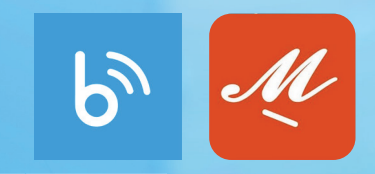

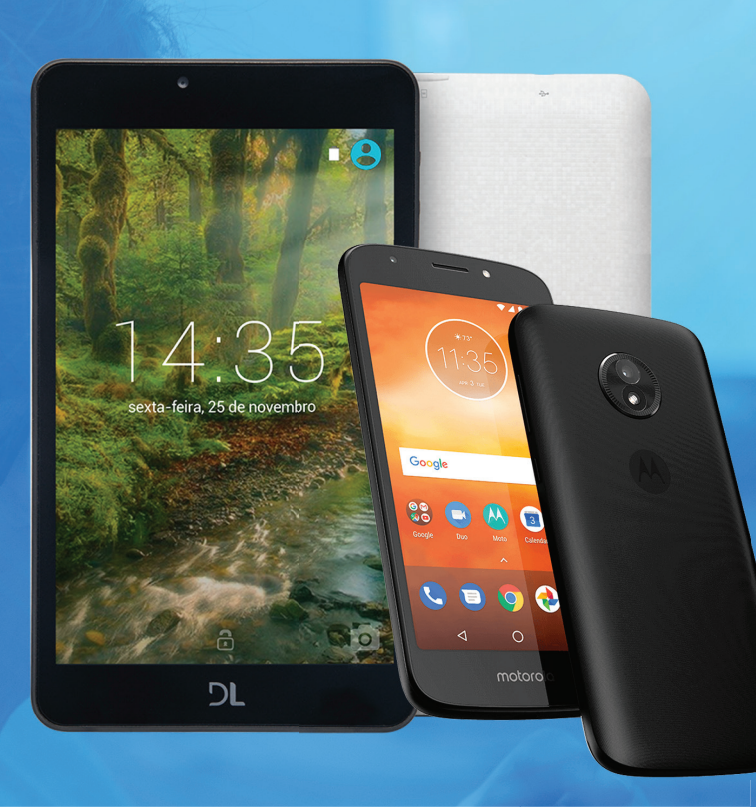

## INSTALAÇÃO DO BLUETV E MY FAMILY CINEMA NO CELULAR OU TABLET

CONNECTION

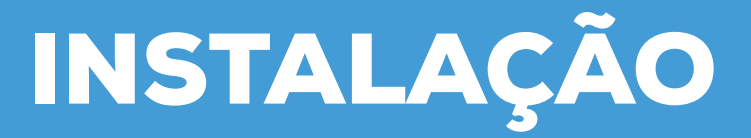

### SIGA O PASSO A PASSO ABAIXO

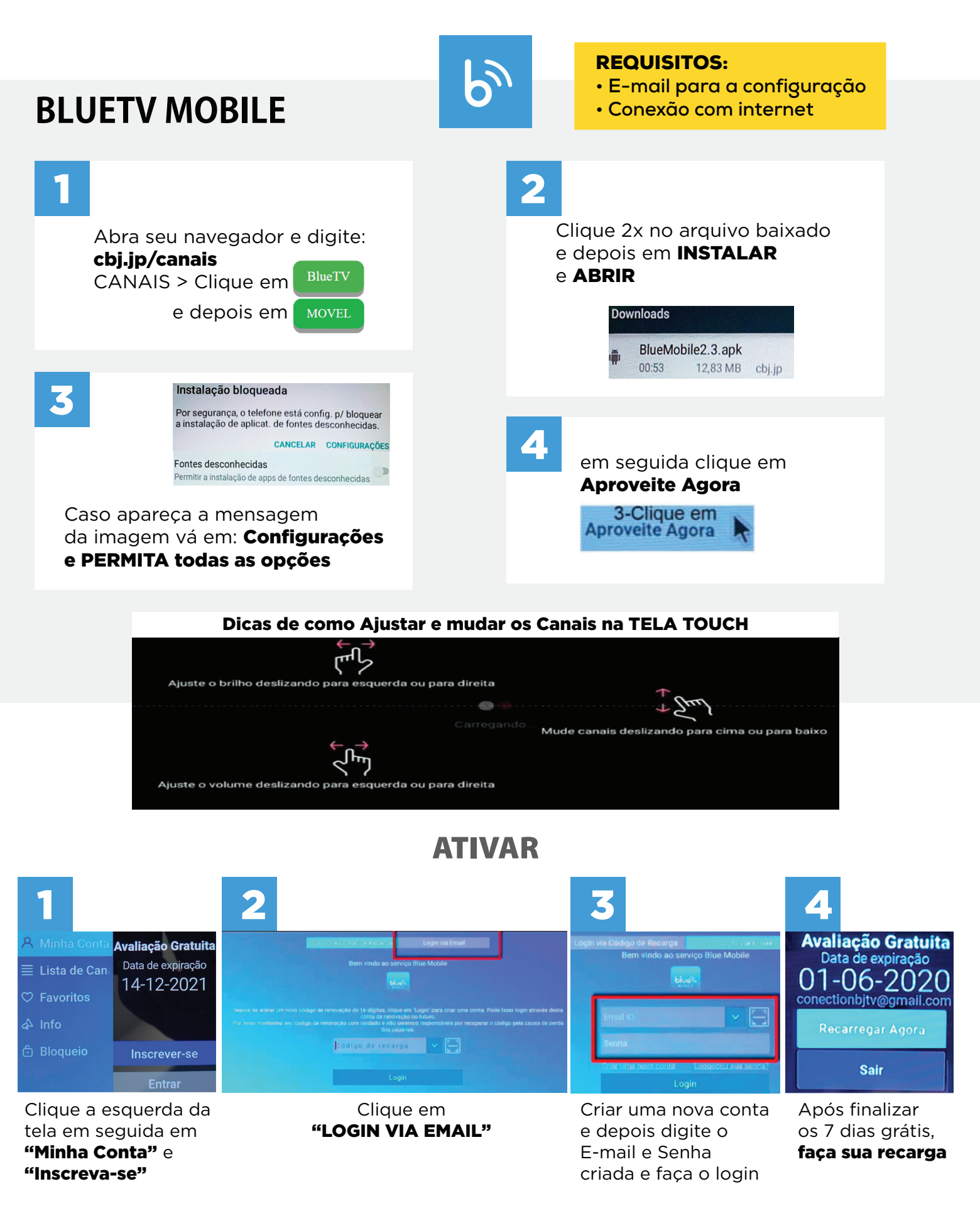

# **INSTALAR / IMPORTAR / ATIVAR**

SIGA O PASSO A PASSO ABAIXO

## **MY FAMILY CINEMA**

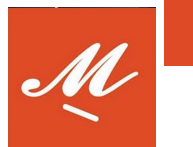

#### **REQUISITOS:**

E-mail para a configuração

Conexão com internet

my family cinema

MOVEL

No navegador digite : cbj.jp/canais e Clique em MFC e Móvel MFC\_Mobile\_201\_prod\_normal.apk cbj.jp

Clique 2x no arquivo abaixado e Instalar e Abrir Permitir que o app **My Family Cinema** acesse fotos, mídia e arquivos do seu dispositivo? NEGAR PERMITIR

Se sair essa mensagem: PERMITIR tudo que sair

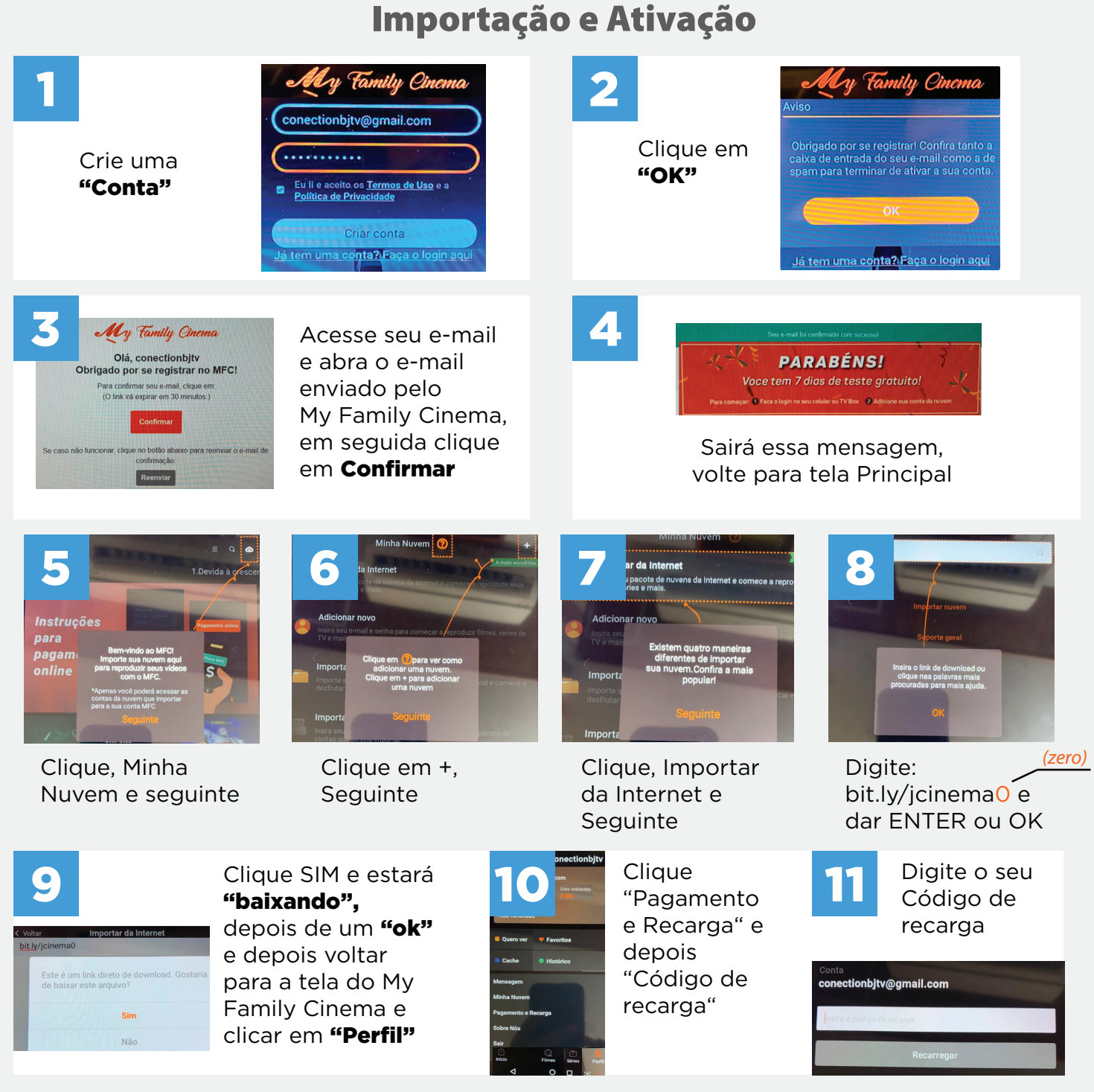

De vez em quando ir no app BLUETV e MY FAMILY CINEMA e limpar o Cache, "muita atenção, não LIMPAR OS DADOS e SOMENTE O CACHE"